## TRIBUNAL DE JUSTIÇA DO ESTADO DO RIO DE JANEIRO

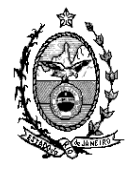

DGTEC – Diretoria Geral de Tecnologia da Informação DERUS – Departamento de Relacionamento com o Usuário

## Dica da Semana - Para Auxilio do Aviso CGJ Nº 709/2011 Publicado dia 12/08/2011-

## Passo-a-passo para que os Processos Desarquivados Virtualmente pelo Motivo Meta 2/CNJ retornem ao Arquivo Definitivamente após Julgados.

Conformo Aviso publicado no dia 12 de agosto de 2011: AVISO CGJ Nº 709/2011

## O Desembargador ANTONIO JOSÉ AZEVEDO PINTO,

Corregedor-Geral da Justiça do Estado do Rio de Janeiro, no exercício das atribuições que lhe são conferidas pelo inciso XX do artigo 44, do **Código de Organização e Divisão Judiciárias do Estado do Rio de Janeiro**;

**CONSIDERANDO** a grande quantidade de processos que foram desarquivados virtualmente para cumprimento da Meta 2 do Conselho Nacional de Justiça e que receberam sentenças de extinção;

**CONSIDERANDO, contudo,** que diversas Serventias não efetuaram a baixa e o arquivamento dos referidos processos, causando aumento injustificado no acervo cartorário, com evidente distorção das estatísticas;

**AVISA** aos Senhores Titulares de Primeira Instância que deverão adotar as providências necessárias à baixa e arquivamento dos processos que foram desarquivados virtualmente para julgamento na forma da Meta 2 do Conselho Nacional de Justiça, no prazo de trinta dias, sob pena de responsabilidade funcional.

Este Aviso entrará em vigor na data da sua publicação, revogadas as disposições em contrário.

Rio de Janeiro, 11 de agosto de 2011

Desembargador ANTONIO JOSÉ AZEVEDO PINTO Corregedor-Geral da Justiça

As serventias que desarquivaram virtualmente os processos para julgamento precisarão regularizar os processos procedendo o novo arquivamento no prazo de 30 dias.

Desta forma segue o procedimento que deverá ser realizado:

Após o desarquivamento virtual dos processos contidos no relatório dos processos não sentenciados Meta 2 /2009 e 2010, o usuário deverá ir a tela de "Andamento em lote" e colocar o tipo de Andamento 1 – Conclusão ao Juiz.

Clicando no botão selecionar, o sistema exibirá a tela, onde o usuário selecionará o critério de busca 14 – Processos desarquivados (meta 2 CNJ) e clicar em pesquisar.

| Tino: 1 Conclusão ao Juiz                                                              | Gravar       |
|----------------------------------------------------------------------------------------|--------------|
| Inclusão C Alteração     Meta 2 CNJ (2009)     Meta 2 CNJ (2010)                       |              |
|                                                                                        | Gravar todos |
| Conclusão ao Juiz                                                                      | Cancelar     |
| Data: 11/08/2011 Juiz: Simone de Freitas Marreiros                                     |              |
| Despacho/Sentença/Decisão                                                              |              |
| Data: O Despacho O Sentença O Decisão O Assinatura Folhas:                             | Sait         |
| Ipo:                                                                                   |              |
|                                                                                        | Andamento    |
| Tam:                                                                                   |              |
| Resumo:                                                                                |              |
| Tam.:                                                                                  | Guia Remessa |
|                                                                                        |              |
|                                                                                        |              |
| Retorno da Conclusão                                                                   | Imprimir     |
| Data: Publicar Data de Expediente: Publicações                                         |              |
| Localização:                                                                           |              |
| Processon 2011 8 19 0024                                                               |              |
| Processo 2011.o.13.0034                                                                |              |
| Processo CNJ Processo Último andamento <u>Excluir</u>                                  |              |
| Excluir I odos<br>Selecion x                                                           |              |
|                                                                                        | 1            |
|                                                                                        |              |
|                                                                                        |              |
| -<br>🖣. Seleção - Andamento em Lote                                                    | ×            |
|                                                                                        |              |
| Critério: 14 Processos desarquivados (Meta 2 CNJ)                                      | Seleci       |
|                                                                                        | Pesquisar    |
| Processos distribuídos até o ano de: 2005 Núm. Máx. de Processos: 500                  | <u>S</u> air |
| Último Andamento:                                                                      |              |
|                                                                                        |              |
|                                                                                        |              |
|                                                                                        |              |
|                                                                                        |              |
|                                                                                        |              |
|                                                                                        |              |
| Processos Selecionados                                                                 |              |
| Processos Selecionados<br>Processo CNJ Processo Assunto Último Andamento               |              |
| Processos Selecionados Processo CNJ Processo Ássunto Último Andamento                  |              |
| Processos Selecionados Processo CNJ Processo Assunto Último Andamento                  |              |
| Processos Selecionados Processo CNJ Processo Assunto Último Andamento                  |              |
| Processos Selecionados                                                                 |              |
| Processos Selecionados                                                                 |              |
| Processos Selecionados Processo CNU Processo Assunto Último Andamento                  |              |
| Processos Selecionados Processo CNU Processo Assunto Último Andamento                  |              |
| Processos Selecionados Processo CNJ Processo Assunto Último Andamento                  |              |
| Processos Selecionados Processo CNJ Processo Assunto Último Andamento                  |              |
| Processos Selecionados Processo CNJ Processo Assunto Último Andamento Ultimo Andamento |              |
| Processos Selecionados Processo CNJ Processo Assunto Último Andamento Ultimo Andamento |              |

O sistema exibirá os processos que foram desarquivados Virtualmente, o usuário clicará em selecionar, e o sistema voltará para a tela inicial, onde o deverá lançar a sentença de extinção e preencher todos os campos até a publicação.

| Inclusão C Alteração Tipo: 1 Conclusão ao Juiz<br>V Meta 2 CNJ (2009) 1 Meta 2 CNJ (2010)                                                                                                    | <u>,</u> ,                                               | <u>G</u> raver<br>Gravar <u>t</u> odos |
|----------------------------------------------------------------------------------------------------|----------------------------------------------------------|----------------------------------------|
| Jados da Fase Observações Aviso                                                                                                    |                                                          | Cancelar                               |
| lonclusão ao Juiz                                                                                                    |                                                          |                                        |
| Data: 11/08/2011 Juiz: Simone de Freitas Marreiros                                                                                                    |                                                          |                                        |
| Despacho/Sentença/Decisão                                                                                                    |                                                          |                                        |
| Data: 11/08/2011 🔿 Despacho 📀 Sentença 🔿 Decisão 🔿 Assinatura 🛛 Folhas:                                                                                                    |                                                          | Sair                                   |
| Tipo: 6 Extinto o processo por ausência das condições da ação 💌 🕐 Partes                                                                                                    |                                                          |                                        |
| Modelo:                                                                                                    |                                                          |                                        |
| Texto: Texte                                                                                                    |                                                          | Andamento                              |
| ·····                                                                                                    |                                                          |                                        |
| Resumo: Lecte                                                                                                    |                                                          |                                        |
|                                                                                                    |                                                          |                                        |
| Folha de Livro do Registro: Tam: 5                                                                                                    |                                                          | Guia Remessa                           |
| Folha de Registro: Tam.: 5                                                                                                    |                                                          | Guia Remessa                           |
| Tipo de Sentença Gren velor líquido / Com velor Velor da condenação / Dom                                                                                                    |                                                          | Guia Remessa                           |
| Folha de<br>Reg.     Livro do Registro:     Tam.: 5       Tipo de Sentença     Sem valor (iguido /<br>Kos se aplica     C Com valor       Batorno da Conclusão     0.00                                                                                                    |                                                          | Guia Remessa                           |
| Tipo de Sentença<br>Como de Conclusão<br>Data: [11/08/2011] ✓ Publicar Data de Expediente: [11/08/2011] Publicações                                                                                                    |                                                          | Guia Remessa                           |
| Toha de Conclusão Data: [11/08/2011 ▼ Publicar Data de Expediente: [11/08/2011 Publicações]                                                                                                    | <b>·</b> ?                                               | Guia Remessa                           |
| Tolha de la conclusão<br>Data: [11/08/2011]                                                                                                    | • ?                                                      | Guia Remessa                           |
| Folha de<br>Reg. Livro do Registro: Tam. 5<br>Tipo de Sentença<br>© Sen valor líquido / C Com valor Valor da condenção / 0.00<br>Não se aplica<br>Data (11/08/2011 ↓ Publicar Data de Expediente: 11/08/2011 ↓ Publicações<br>calização<br>2011.8.19.0034                                                                                                    |                                                          | Guia Remessa                           |
| Colha de<br>Reg.: Livro do Registro: Tam.: 5<br>Tipo de Sentença estado / C Controlor Valor da condenação / 0.00<br>Retorno da Conclusão<br>Data: 11/08/2011 IV Publicar Data de Expediente: 11/08/2011 Publicações<br>celização - 2011.8.19.0034                                                                                                    |                                                          | Guia Remessa                           |
| Folha de<br>Reg.:     Livro do Registro:     Tam.: 5       Tipo de Sentença Conductador do Conductador do Conductado | P                                                        | Guia Remessa                           |
| Folha de<br>Reg.:       Livro do Registro:       Tam.: 5         Tipo de Sentença<br>Data:       Sentença<br>Não se aplica       Com valor<br>líquido       Valor da condenação /<br>homologação:       0.00         Retorno da Conclusão<br>Data:       Publicar Data de Expediente:       11/08/2011       Publicações         calização                                                                                                    | P      Incluír      Excluír      xcluír Iodos Selecionar | Guia Remessa                           |

Após, a sentença e a pulicação, o usuário irá na tela de Andamento em lote, preencherá o Tipo de andamento 53 - Transito em Julgado, clicará no botão selecionar, e escolherá o critério 14 novamente para buscar os processos, ressaltando que dessa vez é necessário que o mesmo coloque o último andamento como mostra as telas abaixo.

|                           | Tipo: 53 Trâr | nsito em Julgado |                | <b>▼</b> ?            | <u>G</u> ravar       |
|---------------------------|---------------|------------------|----------------|-----------------------|----------------------|
|                           | Meta 2 CNJ    | (2009) 🗌 Meta    | a 2 CNJ (2010) |                       | Gravar <u>t</u> odos |
| Dados da Fase Observações | Avj 4         |                  |                |                       | <u>C</u> ancelar     |
| Data: 11/09/2011          |               |                  |                |                       |                      |
| Data. 11708/2011          |               |                  |                |                       |                      |
|                           |               |                  |                |                       | Sair                 |
|                           |               |                  |                |                       |                      |
|                           |               |                  |                |                       | Andamento            |
|                           |               |                  |                |                       |                      |
|                           |               |                  |                |                       | Guia Bemessa         |
|                           |               |                  |                |                       |                      |
|                           |               |                  |                |                       |                      |
|                           |               |                  |                |                       |                      |
|                           |               |                  |                |                       |                      |
| Localização:              |               |                  |                | - 2                   |                      |
|                           |               |                  |                |                       |                      |
| Processo · 2011.8         | 19.0034       |                  |                | Incluir               |                      |
| Processo CNJ              | Processo      | Último andamento |                | <u> </u>              |                      |
|                           |               |                  |                | Excluir <u>T</u> odos |                      |
|                           |               |                  |                |                       | - *                  |
|                           |               |                  |                |                       |                      |

| . Seleção - Andamento em                                                                                                    | Lote                                                                          |                                                                                                |                         |                |                                                                                                    |
|----------------------------------------------------------------------------------------------------|-------------------------------------------------------------------------------|------------------------------------------------------------------------------------------------|-------------------------|----------------|----------------------------------------------------------------------------------------------------|
| Critério: 14                                                                                                    | Processos desarquiva                                                          | ados (Meta 2 CNJ)                                                                              |                         | - ?            | <u>S</u> elecionar                                                                                                   |
|                                                                                                    |                                                                               |                                                                                                |                         |                | <u>P</u> esquisar                                                                                                    |
| Processos distribuídos até o                                                                                                    | ano de: 2005                                                                  | Núm. Máx. de                                                                                   | Processos: 500          |                | <u>S</u> air                                                                                                    |
| Último Andamento:                                                                                                    | 1 Conclusão ao Ji                                                             | uiz                                                                                            | • ;                     |                |                                                                                                    |
|                                                                                                    |                                                                               |                                                                                                |                         |                |                                                                                                    |
| -                                                                                                    |                                                                               |                                                                                                |                         |                |                                                                                                    |
|                                                                                                    |                                                                               |                                                                                                |                         |                |                                                                                                    |
| Processos Selecionados                                                                                                    |                                                                               |                                                                                                |                         |                |                                                                                                    |
| Processo CNJ                                                                                                    | Processo                                                                      | Assunto                                                                                        | Último Andamento        |                |                                                                                                    |
| ▶ 🔽 0000015-14.1990.8                                                                                                    | 19.0034   1990.034.000                                                        | 0015-0 Separação Consens                                                                       | ual Conclusão ao Juiz   |                |                                                                                                    |
|                                                                                                    |                                                                               |                                                                                                |                         |                |                                                                                                    |
|                                                                                                    |                                                                               |                                                                                                |                         |                |                                                                                                    |
|                                                                                                    |                                                                               |                                                                                                |                         |                |                                                                                                    |
|                                                                                                    |                                                                               |                                                                                                |                         |                |                                                                                                    |
|                                                                                                    |                                                                               |                                                                                                |                         |                |                                                                                                    |
|                                                                                                    |                                                                               |                                                                                                |                         |                |                                                                                                    |
|                                                                                                    |                                                                               |                                                                                                |                         |                |                                                                                                    |
|                                                                                                    |                                                                               |                                                                                                |                         |                |                                                                                                    |
|                                                                                                    |                                                                               |                                                                                                |                         |                |                                                                                                    |
|                                                                                                    |                                                                               |                                                                                                |                         |                |                                                                                                    |
|                                                                                                    |                                                                               |                                                                                                |                         |                |                                                                                                    |
|                                                                                                    |                                                                               |                                                                                                | Marcar todos D          | esmarcar todos |                                                                                                    |
|                                                                                                    |                                                                               |                                                                                                | Marcar todos            | esmarcar todos |                                                                                                    |
|                                                                                                    |                                                                               |                                                                                                | Marcar todos            | esmarcar todos |                                                                                                    |
|                                                                                                    | Tipe 53 Trâ                                                                   | nsilo em Juloado                                                                               | Marcar todos            | esmarcar todos | Gravar                                                                                                    |
| Pinclusão ⊂ Alteração                                                                                                    | Tipo: 53 Trâi<br>☑ Meta 2 CNJ                                                 | nsito em Julgado<br>(2009)                                                                     | Marcar todos            | esmarcar todos | <u>G</u> ravar<br>Gravar todos                                                                                       |
| F Inclusão ← Alteração Dados da Fase ↓ Observações                                                                                                    | Tipo: 53 Trâ<br>7 Meta 2 CNJ<br>Aviso                                         | nsiło em Julgado<br>(2009) 🔽 Meta 2 [N] (2                                                     | Marcar todos D          | esmarcar todos | <u>G</u> ravar<br>Gravar <u>t</u> odos                                                                               |
| ∑ Inclusão ⊂ Alteração<br>Dados da Fase   Observações<br>Trânsito en Julgado                                                                                                    | Tipo: 53 Trá<br>V Meta 2 CNJ                                                  | neito em Julgado<br>(2009) 🔽 Meta 2 CNJ (2                                                     | Marcar todos D          | esmarcar todos | <u>G</u> ravar<br>Gravar <u>todos</u><br><u>C</u> ancelar                                                            |
| Pinclusão ⊂ Alteração<br>Dados da Fase   Observações<br>Tránsito en Julgado<br>Data:  11/08/2011                                                                                                    | Tipo: 53 Trâ<br>V Meta 2 CNJ                                                  | nsito em Julgado<br>(2009) 「Meta 2 CNJ (2                                                      | Marcar todos D          | esmarcar todos | Gravar<br>Gravar todos<br>Cancelar                                                                                   |
| P Inclusão ⊂ Alteração<br>Dados da Fase   Observações<br>Tránsito em Julgado<br>Data:  11/08/2011                                                                                                    | Tipo: 53 Trá<br>V Meta 2 CNJ                                                  | nsito em Julgado<br>(2009) 🔽 Meta 2 ENJ (2                                                     | Marcar todos D          | esmarcar todos | Gravar<br>Gravar todos<br>Lancelar                                                                                   |
| P Inclusão ⊂ Alteração<br>Dados da Fase   Observações<br>Tránsito em Julgado<br>Data:   11/08/2011                                                                                                    | Tipo: 53 Trá<br>V Meta 2 CNJ                                                  | nsito em Julgado<br>(2009) 🗌 Meta 2 CNJ (2                                                     | Marcar todos D          | esmarcar todos | Gravar<br>Gravar todos<br>Lancelar<br>Sait                                                                           |
| F Inclusão ⊂ Alteração<br>Dados da Fase   Observações<br>Trânsito em Julgado<br>Data:  11/08/2011                                                                                                    | Tipo: 53 Trâ<br>V Meta 2 CNJ<br>Aviso                                         | nsito em Julgado<br>(2009) 「 Meta 2 CNJ (2                                                     | Marcar todos D          | esmarcar todos | <u>G</u> ravar<br>Gravar todos<br><u>C</u> ancelar<br>Sair                                                           |
| P Inclusão ⊂ Alteração<br>Dados da Fase Observações<br>Tránsito em Julgado<br>Data: 11/08/2011                                                                                                    | Tipo: 53 Trá<br>V Meta 2 CNJ                                                  | nsito em Julgado<br>(2009) 「 Meta 2 CNJ (2                                                     | Marcar todos D          | esmarcar todos | <u>G</u> ravar<br>Gravar todos<br><u>C</u> ancelar<br>Sait                                                           |
| ∑ Inclusão ⊂ Alteração<br>Dados da Fase   Observações<br>Tránsito em Julgado<br>Data:  11/08/2011                                                                                                    | Tipo: 53 Trá<br>V Meta 2 CNJ                                                  | nsiło em Julgado<br>(2009) 🔽 Meta 2 CNJ (2                                                     | Marcar todos D          | esmarcar todos | Gravar<br>Gravar todos<br>Cancelar<br>Sait<br>Andamento                                                              |
| Inclusão Alteração<br>Dados da Fase Dobervações<br>Trânsito em Julgado<br>Data: 11/08/2011                                                                                                    | Tipo: 53 Trá<br>V Meta 2 CNJ<br>Aviso                                         | nsiło em Julgado<br>(2009) 🦳 Meta 2 CNJ (2                                                     | Marcar todos D          | esmarcar todos | <u>G</u> ravar<br>Gravar todos<br><u>C</u> ancelar<br>Sai <u>r</u><br><u>A</u> ndamento                              |
| <ul> <li>Inclusão ⊂ Alteração</li> <li>Dados da Fase   Observações</li> <li>Trânsito em Julgado</li> <li>Data: 117/08/2011</li> </ul>                                                                                                    | Tipo: 53 Trá<br>V Meta 2 CNJ<br>Aviso                                         | nsiło em Julgado<br>(2009) 🦳 Meta 2 ENJ (2                                                     | Marcar todos D          | esmarcar todos | <u>G</u> ravar<br>Gravar todos<br><u>C</u> ancelar<br>Sait<br><u>Andamento</u><br>Biula Remessa                      |
| È Inclusão ⊂ Alteração<br>Dados da Fase   Observações<br>Trânsito em Julgado<br>Data:  11/08/2011                                                                                                    | Tipo: 53 Trá<br>V Meta 2 CNJ                                                  | nsiło em Julgado<br>(2009) 「Meta 2 CNJ (2                                                      | Marcar todos D          | esmarcar todos | Gravar<br>Gravar todos<br>Cancelar<br>Sait<br>Andamento<br>Guia Remessa                                              |
| <sup>©</sup> Inclusão ⊂ Alteração<br>Dados da Fase   Observações<br>Trânsito en Julgado<br>Data:  11/08/2011                                                                                                    | Tipo: 53 Trá<br>V Meta 2 CNJ                                                  | neito em Julgado<br>(2009) 「 Meta 2 CNJ (2                                                     | Marcar todos D          | esmarcar todos | <u>G</u> revar<br>Grevar todos<br><u>C</u> ancelar<br>Sait<br><u>A</u> ndamento<br>Guia Remessa                      |
| ° Inclusão ⊂ Alteração<br>Dados da Fase   Observações<br>frânsto en Julgado<br>Data:  11/08/2011                                                                                                    | Tipo: 53 Trá<br>V Meta 2 CNJ                                                  | naito em Julgado<br>(2009) 「 Meta 2 CNJ (2                                                     | Marcar todos D          | esmarcar todos | Gravar       Gravar Jodos       Cancelar       Sait       Andamento       Guia Remessa                               |
| P Inclusão ⊂ Alteração<br>Dados da Fase   Observações<br>Tránsito em Julgado<br>Data:  11/08/2011                                                                                                    | Tipo: 53 Trá<br>V Meta 2 CNJ                                                  | nsito em Julgado<br>(2009) 「 Meta 2 CNJ (2                                                     | Marcar todos D          | esmarcar todos | Gravar<br>Gravar todos<br>Çancelar<br>Sait<br><u>A</u> ndamento<br>Guia Remessa                                      |
| Inclusão Alteração<br>Dados da Fase Observações<br>Trânsito em Julgado<br>Data: 11/08/2011                                                                                                    | Tipo: 53 Trá<br>V Meta 2 CNJ                                                  | nsiło em Julgado<br>(2009) 🔽 Meta 2 CNJ (2                                                     | Marcar todos D          | esmarcar todos | Gravar<br>Gravar todos<br>Çancelar<br>Sait<br>Andamento<br>Guia Remessa                                              |
| Inclusão Alteração Dados da Fase Dibervações Trânsito em Julgado Data: 11/08/2011                                                                                                    | Tipo: 53 Trá<br>V Meta 2 CNJ                                                  | nsiło em Julgado<br>(2009) 🔽 Meta 2 ENJ (2                                                     | Marcar todos D          | esmarcar todos | <u>G</u> ravar<br>Gravar (odos<br><u>C</u> ancelar<br>Sai <u>r</u><br><u>A</u> ndamento<br>Guia Remessa              |
| Inclusão Alteração Dados da Fase Dibeervações Trânsito em Julgado Data: 11/08/2011 Oata: 11/08/2011                                                                                                    | Tipo: 53 Trá<br>V Meta 2 CNJ                                                  | nsiło em Julgado<br>(2009) 🔽 Meta 2 CNJ (2                                                     | Marcar todos D          | esmarcar todos | <u>G</u> ravar<br>Gravar todos<br><u>C</u> ancelar<br>Sai <u>t</u><br><u>A</u> ndamento<br>Guia Remessa              |
| <ul> <li>Inclusão Alteração</li> <li>Dados da Fase Deservações</li> <li>Trânsito em Julgado</li> <li>Data: 11/08/2011</li> <li>ocelização:</li> <li>rocesso</li> <li>2011.8</li> </ul>                                                                                  | Tipo: 53 Trá<br>V Meta 2 CNJ<br>Aviso                                         | nsiło em Julgado<br>(2009) 🔽 Meta 2 CNJ (2                                                     | Marcar todos D          | esmarcar todos | Gravar       Gravar todoe       Cancelar       Sait       Andamento       Guia Remessa                               |
| Inclusão Alteração Dados da Fase Dubervações Trânsito em Julgado Data: 11/08/2011 Oata: 11/08/2011 Vocesso 2011.6                                                                                                    | Tipo: 53 Trá<br>V Meta 2 CNJ<br>Aviso                                         | nsito em Julgado<br>(2009) T Meta 2 CNJ (2                                                     | Marcar todos D          | esmarcar todos | <u>G</u> ravar<br><u>G</u> ravar todos<br><u>G</u> ancelar<br><u>Sait</u><br><u>Andamento</u><br><u>Guia Remessa</u> |
| Inclusão Alteração Dados da Fase Observações Trânsito em Julgado Data: 11/08/2011 Oata: 11/08/2011 Cocalização: 2011.8 Tocesso CNJ Processo CNJ                                                                                                    | Tipo: 53 Trá<br>V Meta 2 CNJ<br>Aviso                                         | nsito em Julgado<br>(2009)                                                                     | Marcar todos D          | esmarcar todos | Gravar       Gravar todos       Çancelar       Sait       Andamento       Guia Remessa                               |
| <ul> <li>Inclusão ⊂ Alteração</li> <li>Dados da Fase Observações</li> <li>Trânsito em Julgado</li> <li>Data: 11/08/2011</li> <li>Data: 2011.</li> <li>tocesso </li> <li>2011.8</li> <li>Processo CNJ</li> <li>Processo CNJ</li> <li>000015-14.1990.8.13.0034</li> </ul> | Tipo:         53         Trán           IV         Meta 2 CNJ           Aviso | Insito em Julgado<br>(2009) Meta 2 ENJ (2<br>Ultimo andamento<br>13/06/2011 - Conclusão ao Jul | Marcar todos P<br>2010) | esmarcar todos | Eravar<br>Gravar todos<br>Lancelar<br>Andamento<br>Guia Remessa                                                      |

Após o trânsito em julgado, caso o usuário seja de uma das serventias da Capital, Niterói e Campos, deverá realizar o procedimento de Baixa atraves da tela de Envio de Ofício eletrônico. Para isso também deverá utilizar o "Botão" Meta 2 CNJ 2009 / 2010.

O sistema automaticamente trará os processos que já tiveram sentença e trânsito em julgado. Bastando apenas que o usuário grave para expedir os ofícios.

| Controle de Ofícios Eletrônicos                                                                                                    |                      |
|----------------------------------------------------------------------------------------------------|----------------------|
| Pesquisa<br>Por: Período 💌 Data Inicial: Data Final: Tipo: 💌 Situação: 💌                                                                                                    | <u>G</u> ravar       |
| Ofícios Eletrônicos                                                                                                    | <u>E</u> xpedir      |
| Ordenação:                                                                                                    | <u>C</u> ancelar     |
| Manual Automático                                                                                                    | Sai <u>r</u>         |
| Exp Ofício Data Criação Processo CNJ Processo Situação Dest. Anotação                                                                                                    | <u>P</u> esquisar    |
|                                                                                                    | Novo                 |
|                                                                                                    | Meta 2 CN/<br>(2009) |
|                                                                                                    | Meta 2 CNJ<br>(2010) |
|                                                                                                    | ⊻isualizar           |
|                                                                                                    | Imprimir             |
|                                                                                                    | v2                   |
| Total de Ofícios                                                                                                    | <u>S</u> elecionar   |
| Desmarca Todos     Marca Todos     Iniciar Lote     Incluir     Alterar     Excluir       Processo     •     2011.8.19.0001     Personagem     •     •     •     •     •     •     •     •     •     •     •     •     •     •     •     •     •     •     •     •     •     •     •     •     •     •     •     •     •     •     •     •     •     •     •     •     •     •     •     •     •     •     •     •     •     •     •     •     •     •     •     •     •     •     •     •     •     •     •     •     •     •     •     •     •     •     •     •     •     •     •     •     •     •     •     •     •     •     •     •     •     •     •     •     •     •     •     •     •     •     •     •     •     •     •     •     •     •     •     •     •     •     •     •     •     •     •     •     •     •     •     •     •     •     •     •     •     •     • <t< td=""><td>Ver XML</td></t<> | Ver XML              |
| Destinatario Anotação ?                                                                                                    | Histórico            |
| Observação Destinatário Resposta                                                                                                    |                      |
|                                                                                                    |                      |
|                                                                                                    |                      |

No caso das localidades onde a baixa é no proprio DCP, o usuário irá no menu Processo – Baixa, Exclusão e Cancelamento de Processo – Baixa em Lote

| 🏫 DCP - Con                | narca da               | a Capital - Cartór                | 'io da 11ª ∀ara C | ível (201143) - VIR                      | NAPERY                 |            |        |
|----------------------------|------------------------|-----------------------------------|-------------------|------------------------------------------|------------------------|------------|--------|
| Processo Co                | onsulta                | Indisp. de Bens                   | Envio Eletrônico  | Medidas Sigilosas                        | Impressão              | Malote     | Outros |
| Autuação d<br>Distribuição | de Proce               | ssos                              | . 4               |                                          |                        |            |        |
| Redistribui                | ção                    |                                   |                   |                                          |                        |            |        |
| Cadastram                  | iento de               | Processos Antigo:                 | ;                 |                                          |                        |            |        |
| Atualização                | o da Dati<br>o da Vari | a de Distribuição<br>- / Cartório |                   |                                          |                        |            |        |
|                            |                        | a y carcono                       |                   |                                          |                        |            |        |
| Anotações                  | de Juiza               | idos Especiais                    |                   |                                          |                        |            |        |
| Alteração                  |                        |                                   |                   |                                          |                        |            |        |
| Meta 2                     |                        |                                   | <b>&gt;</b>       |                                          |                        |            |        |
| Andamento                  | D C                    |                                   | •                 |                                          |                        |            |        |
| Audiências                 |                        |                                   |                   |                                          |                        |            |        |
| Peticão                    |                        |                                   |                   |                                          |                        |            |        |
| Prisões Pro                | visórias               |                                   |                   |                                          |                        |            |        |
| Internaçõe                 | es Provis              | órias                             |                   |                                          |                        |            |        |
| Processo S                 | iecundár               | io                                | +                 |                                          |                        |            |        |
| Desmembr                   | amento (               | de Processo                       |                   |                                          |                        |            |        |
| Baixa, Excl                | lusão e (              | Cancelamento de F                 | Processo 🕨        | Baixa de Process                         |                        |            |        |
| Baixa, Excl                | lusão e D              | esbloqueio de Pe                  | rsonagens 🕨       | Baixa em Lote —<br>Restauração de Pro    |                        |            |        |
| Processo E                 | letrônico              | )                                 | ▶                 | Restauração de Pro                       | Juesso                 |            |        |
| Sair                       |                        |                                   |                   | Exclusão de Proces<br>Exclusão de Proces | isos<br>icos de Dívida | Atius em   | Loto   |
|                            |                        |                                   |                   | Exclusão de Proces                       | sos de Divida          | Auva em    | LOCE   |
|                            |                        |                                   |                   | Cancelamento de E                        | xclusão de Pr          | ocesso     |        |
|                            |                        |                                   |                   | Cancelamento de P                        | rocesso                |            |        |
|                            |                        |                                   |                   | Restauração de Ca                        | ncelamento d           | le Process | 50     |
|                            |                        |                                   |                   | Alterar o Motivo da                      | Situação do            | Processo   |        |

O usuário deverá clicar em uma das opções Meta 2 CNJ 2009/2010, no campo Último andamento preencher trânsito em julgado. Após o sistema apresentar os processos, basta clicar me Baixar.

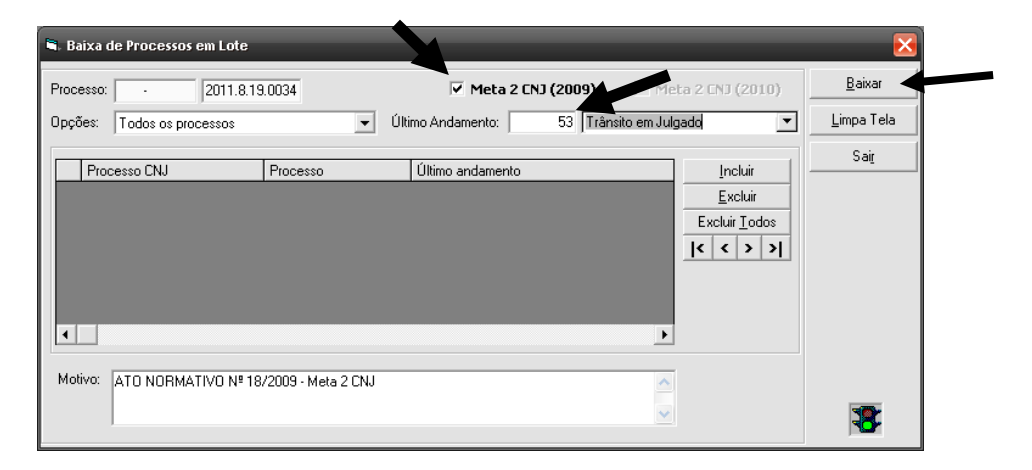

Após a baixa, na tela de andamento em lote o usuário deverá selecionar o Tipo de andamento 7 – pedido de arquivamento, clicar no botão **selecionar**, preencher o ultimo andamento Trânsito em julgado e clicar no check box "com baixa".

| Inclusão Alteração     Tipo: 7 Arquivamento     Y     Meta 2 CN3 (2009)     Meta 2 CN3 (2010)     Processos Elefónicos | <u>G</u> ravar |
|----------------------------------------------------------------------------------------------------|----------------|
|                                                                                                    | Gravar todos   |
| Arguivamento                                                                                                    | Cancelar       |
| Data: 11/08/2011 Maço: VIII Novo                                                                                       |                |
| Tipo                                                                                                    | Sai <u>r</u>   |
| C Provisório C Definitivo                                                                                              |                |
|                                                                                                    |                |
|                                                                                                    | Andamento      |
|                                                                                                    |                |
|                                                                                                    |                |
| Arquivamento: Arquivo Geral - Rio de Janeiro                                                                           | Guia Remessa   |
|                                                                                                    |                |
|                                                                                                    |                |
|                                                                                                    |                |
|                                                                                                    |                |
|                                                                                                    |                |
|                                                                                                    |                |
| Processo                                                                                                    |                |
| Incluir                                                                                                    |                |
| Processo CNJ Processo Vol Apen, Fol Último andamento <u>Excluir</u>                                                    |                |
| Excluir I odos                                                                                                    |                |
| <u>Selecionar</u>                                                                                                    | - *            |
|                                                                                                    |                |

| Critério | 14 Proces                        | ssos desarquivados (Met | a 2 CNJ)           |           | <b>~</b> ? | <u>S</u> elecionar |
|----------|----------------------------------|-------------------------|--------------------|-----------|------------|--------------------|
|          |                                  |                         |                    |           |            | <u>P</u> esquisar  |
| Proces   | sos distribuídos até o ano de: 🛛 | 2005                    | Núm, Máx, de Proce | ssos: 500 |            | Sair               |
|          |                                  |                         |                    |           |            |                    |
| Último A | Andamento: 53 T                  | rânsito em Julgado      |                    | <u> </u>  | ]          |                    |
| Último A | sos Selecionados                 | rânsito em Julgado      |                    | <u> </u>  | ]          |                    |

Após selecionar, e o sistema retornar para a tela de andamento em lote , basta que o usuário clique em Tipo de Arquivamento "**definitivo**", e depois **Gravar Todos**, o sistema automaticamente incluirá os processos no mesmo maço de origem de cada um deles.

| C Alteração     Tipo:     T Árquivamento     Tipo:     T Árquivamento     T Meta 2 CNJ (2010)     Processos Eletrónicos                                                                                                    | <u>G</u> ravar<br>Gravar <u>t</u> odos |
|----------------------------------------------------------------------------------------------------|----------------------------------------|
| Dados da Fase   Observações   Aviso                                                                                                    | <u>Cancelar</u>                        |
| Data: 11/08/2011 Mapo: Novo                                                                                                    |                                        |
| Tipo<br>C Provisório                                                                                                    | Sair                                   |
| 1                                                                                                    | Andamento                              |
|                                                                                                    |                                        |
| Arquivamento: L'artorio da 1º Vara                                                                                                    | Lula Hemessa                           |
|                                                                                                    |                                        |
|                                                                                                    |                                        |
|                                                                                                    |                                        |
| Processo · 2011.8.19.0034 Volumes: Apensos: Folhas:                                                                                                    |                                        |
| Processo CNJ Processo Vol. Apen. Fol. Último andamento <u>Excluir</u>                                                                                                    |                                        |
| 00000015-14.1990.8.19.0034         1990.034.000015-0         1         0         20         13/06/2011 - Conclusão ao         Excluir I.odos           Selecionar         Selecionar         Selecionar         Selecionar         Selecionar | 3                                      |
|                                                                                                    |                                        |